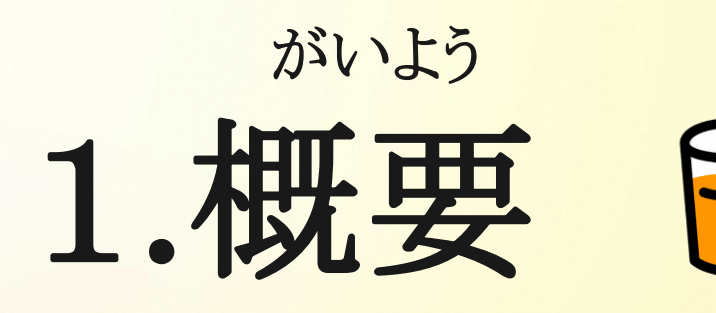

## じっし きかん 実施期間 れいわ ねんがつ か がつ にち 令和5年12月10日~12月17日 うんこう ば しょ 運行場所 うんこう ほんすう 運行本数 いちにち

---- H

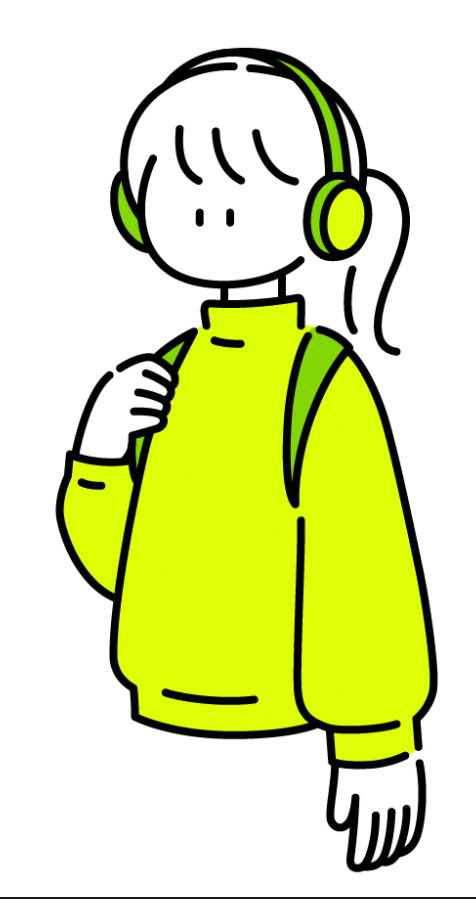

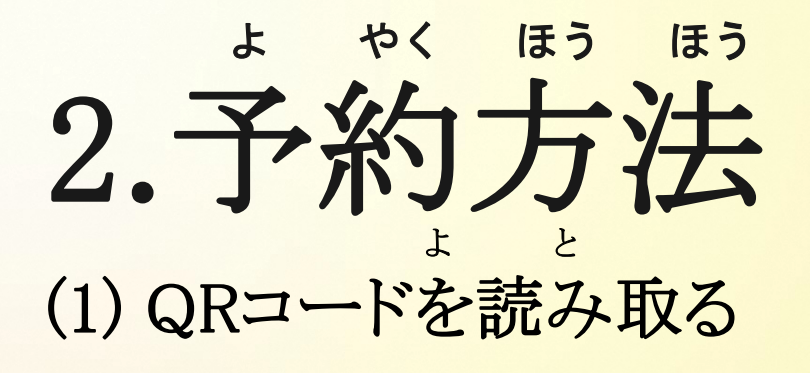

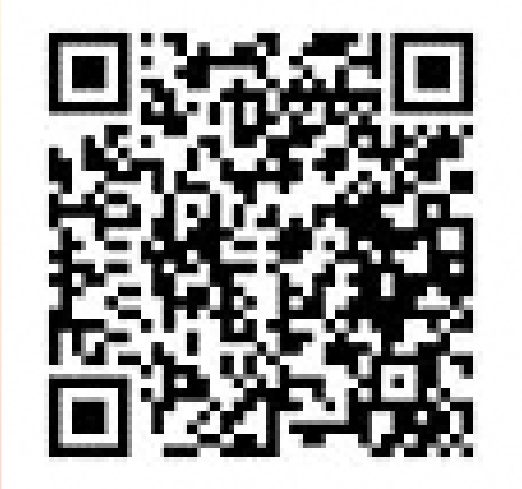

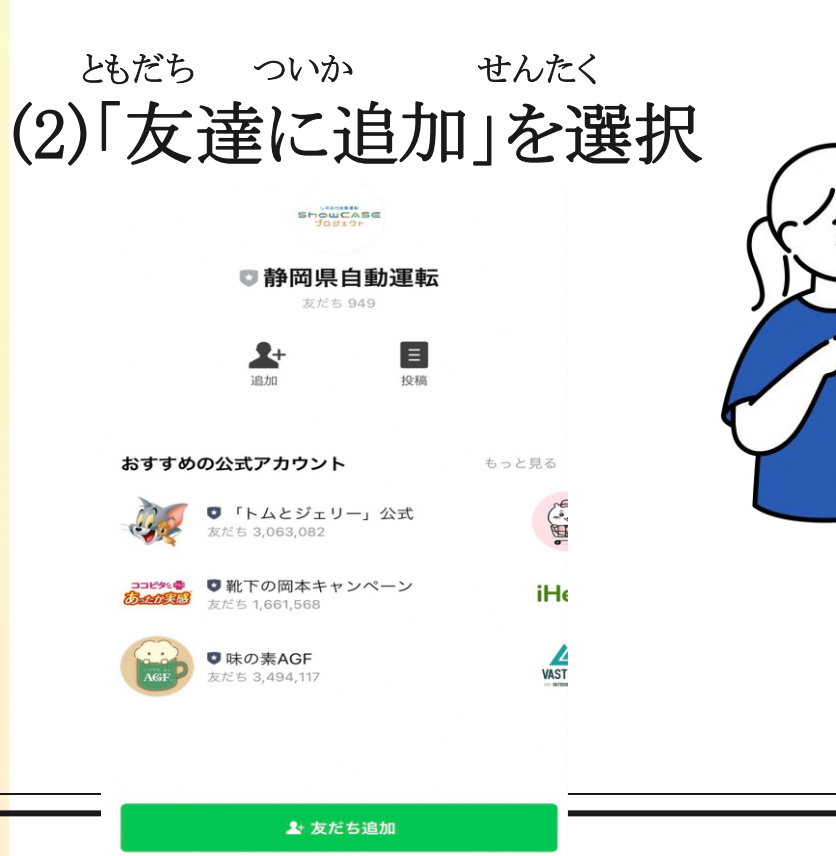

\_\_\_\_\_

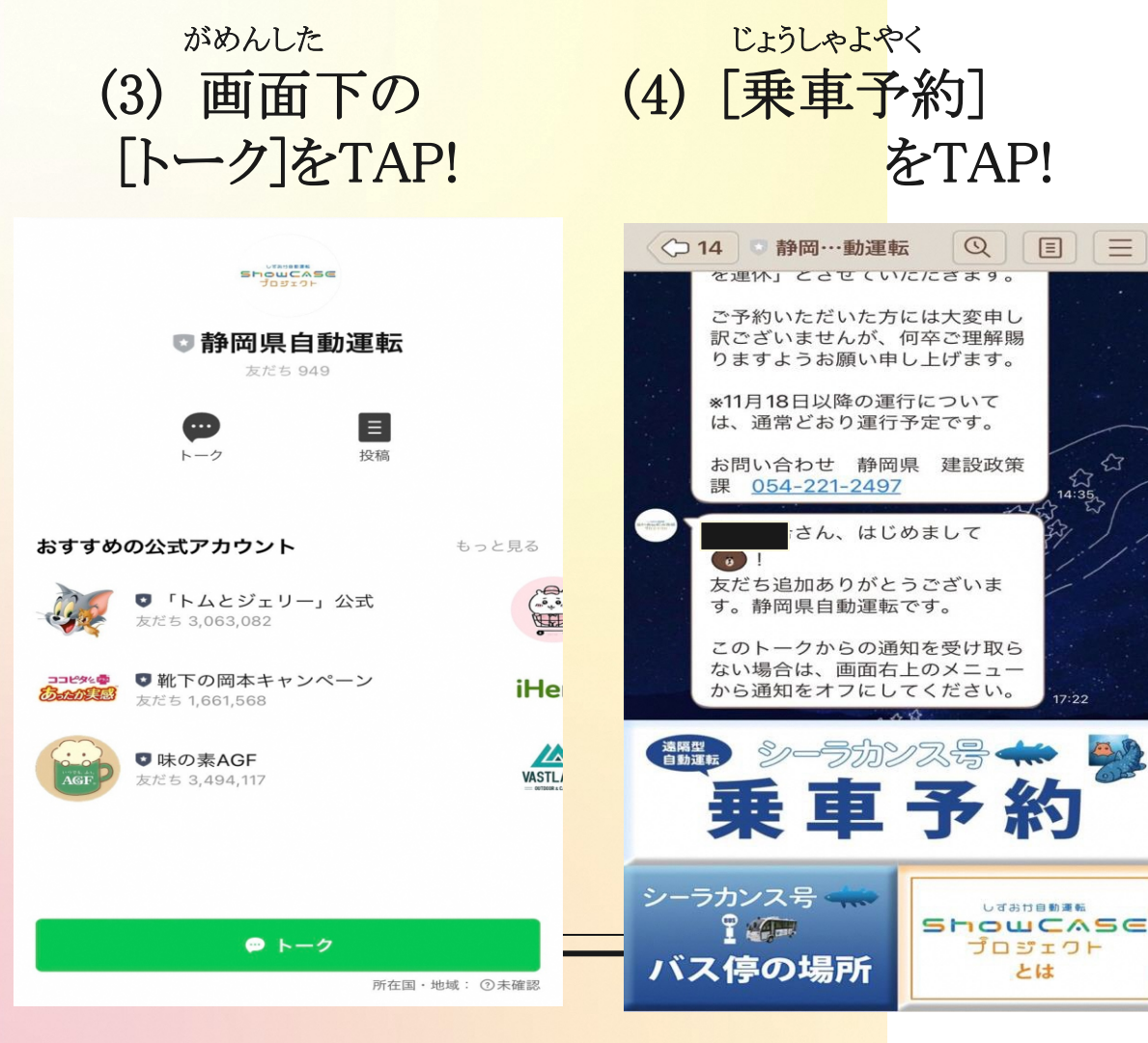

どうい よやく (5) [同意して予約] をTAP! 予約・乗車におけ る同意文 予約・乗車にあたっては、以下を確 認いただき、同意のうえ行ってくだ さい。 実証実験の実施目的 実験実施地域における自動運転車両 へのニーズおよび受容性の評価 実験実施地域における自動運転走行 環境としての親和性の評価 自動運転技術および関連技術の評価 用データの取得 確認事項 • 本実験参加者は、本実験実施主体 (静岡県) が提供する自動運転車両 に無償で乗車することができます。 但し、自動運転車両の乗車に付随し 同意せず戻る 同意して予約

 $\equiv$ 

23

14:35

しずおけ自動運転

プロジェクト

とは

Q

Ξ

がめん しじ したが ひつようじこう にゅうりょく
(6) 画面の指示に従って必要事項を入力。

|                         | < 自動運転バス予約<br>す control langtage control                                                                                    | く 自動運転バス予約<br>stignti01.immtasp.com       |
|-------------------------|----------------------------------------------------------------------------------------------------|-------------------------------------------|
| 路線選択 予約検索 時刻選択 予約確認 予約完 | 予約検索 時刻選択 予約確認 予約完了                                                                                                    | 予約検索 時刻選択 予約確認 三                          |
| 沼津港 行                   | 伏倉・道部地区循環<br>2023年10月17日 (木)                                                                                                | 下記の内容で予約を行いますか?<br>2023年10月17日(木)<br>伏倉発  |
|                         | 町営住宅 発       道部公民館 着       予約人数:1人                                                                                          | 通部<br>棄車時刻:14:05<br>降車時刻:14:22<br>予約人数:1人 |
|                         | 10:07発 ▶ 10:24着       6席         11:07発 ▶ 11:24着       5席         12:07発 ▶ 12:24着       6席         14:07発 ▶ 14:24着       6席 | 反る確定                                      |

**ペ**× 予約完了

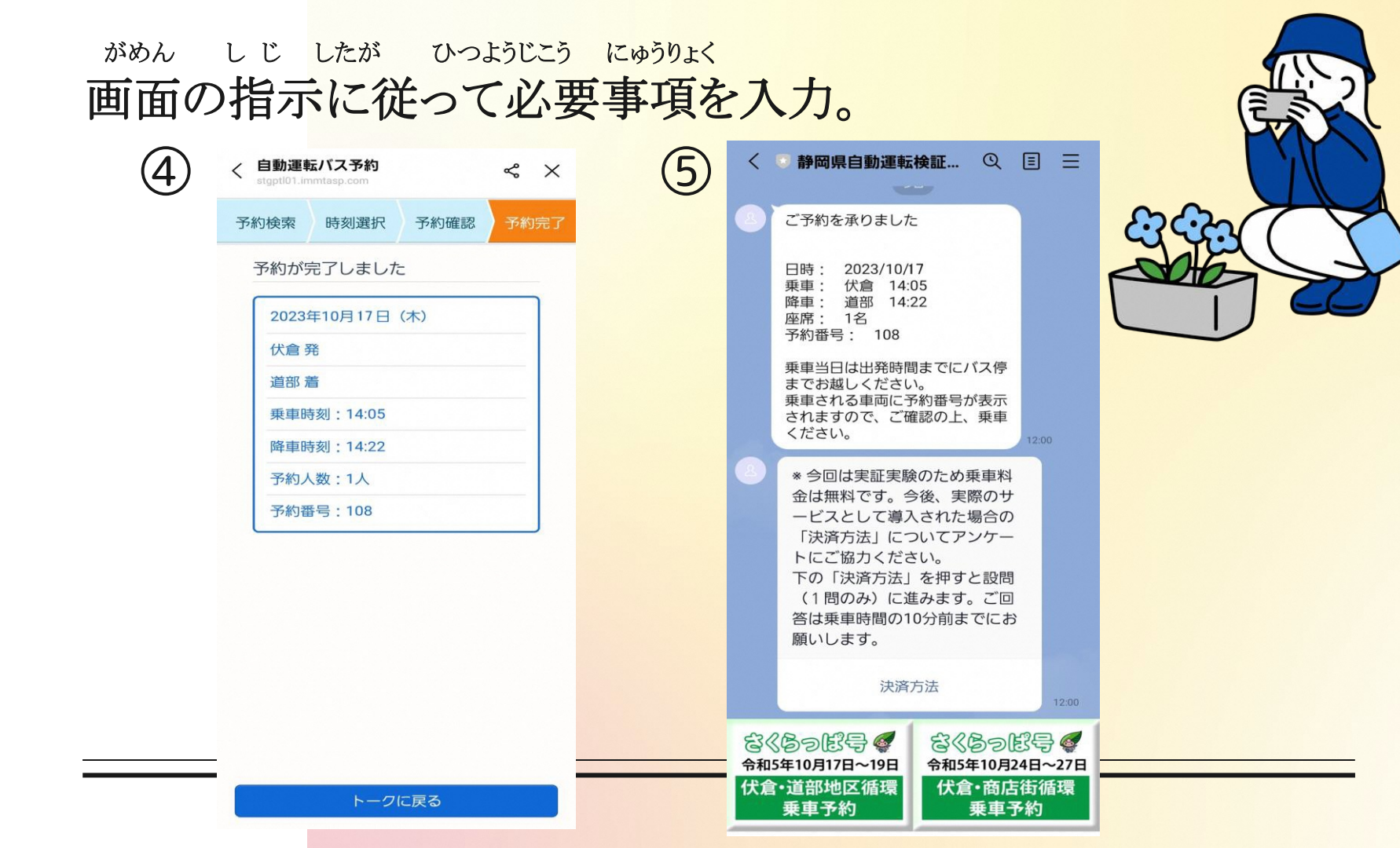

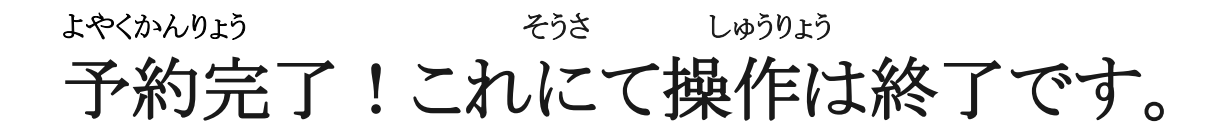

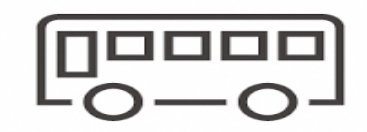

| く 目動連転バス予約<br>stgptI01.immtasp.com |          | ~ X  |      |
|------------------------------------|----------|------|------|
| 予約検索                               | 時刻選択     | 予約確認 | 予約完了 |
| 予約が                                | 完了しました   | =    |      |
| 2023                               | 年10月17日  | (木)  |      |
| 伏倉                                 | 発        |      |      |
| 道部别                                | 6        |      |      |
| 乗車時                                | 持刻:14:05 |      |      |
| 降車時                                | 持刻:14:22 |      |      |
| 予約人                                | 数:1人     |      |      |
| 予約番                                | 舒号:108   |      |      |
|                                    |          |      |      |

-----

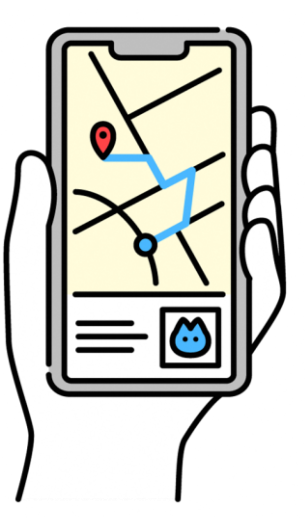

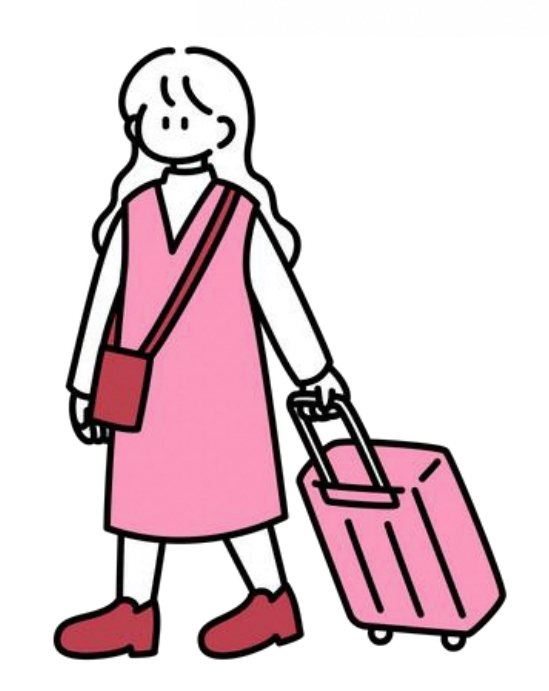